#### Introduction – Java & JWSDP

- \* Sun's Java Home Page:
  - http://java.sun.com
- \* Sun's Developer Network Home Page is
  - http://developers.sun.com
  - Suggestion:
    - Create a login for yourself
    - Use it

## Introduction – J2SDK and JWSDP

- ★ Java 2 SDK Version 1.4.2 installed in
  - Windows: c:j2sdk1.4.2 (.exe)
  - Linux: /usr/java/j2sdk1.4.2 (.rpm)
- ★ Java 2 SDK documentation installed in
  - Windows: c:\j2sdk1.4.2\docs (.zip)
  - Linux: /usr/java/j2sdk1.4.2/docs (.zip)
- ★ Java Web Services Development Pack 1.2
  - Windows: c:\jwsdp-1.2 (.exe)
  - Linux: /usr/jwsdp-1.2 (.sh)

## Windows Env Vars: J2SDK 1.4.2

- \* JAVA\_HOME=c:\j2sdk1.4.2
- CLASSPATH: Make sure it conains "." and "c:\j2sdk1.4.2\jre\classes
- \* PATH: Add "c:\j2sdk1.4.2\bin"

#### Windows Env Vars: JWSDP 1.2

- \* CATALINA\_HOME=c:\jwsdp-1.2
- JWSDP\_HOME=c:\jwsdp-1.2
- \* java.endorsed.dirs=c:\jwsdp-1.2\ jaxp\lib\endorsed
- \* PATH: Add "c:\jwsdp-1.2\bin"

#### Linux Env Vars: J2SDK 1.4.2

- \* export JRE\_HOME=.:/usr/java/j2sdk1.4.2/jre
- \* export JAVA\_BINDIR=/usr/java/j2sdk1.4.2/jre/bin
- \* export JAVA\_HOME=/usr/java/j2sdk1.4.2/jre
- \* export JAVA\_ROOT=/usr/java/j2sdk1.4.2
- \* export PATH=\$PATH:\$JAVA\_ROOT/bin

#### Linux Env Vars: JWSDP 1.2

- \* CATALINA\_HOME=/usr/jwsdp-1.2
- JWSDP\_HOME=/usr/jwsdp-1.2
- \* java.endorsed.dirs=/usr/jwsdp-1.2/jaxp/lib/endorsed
- \* export PATH=\$PATH:\$JWSDP\_HOME/bin
- ★ File to put commands in:
  - For All Users on System: /etc/profile.local
  - For Single User Session: ~.bashrc

## **Documentation Tool**

- Tool javadoc documents source code
- Documentation placed in source as prologues
   Can be added easily to Java documentation tree

#### Commands

- \* Compile: javac CSServer.java
- \* Execute: java CSServer
- \* Document:

# javadoc .\CSServer.java ^ -d .\docs -link c:/j2sdk1.4.2/docs/api \_author

Note: ^ is a carat and is a continuation character

# Development Tools - Batch Files

- \* Batch Files make a person's life much easier
- **c.bat**: Compile the program
- **\* go.bat**: Execute the program
- \* makedoc.bat: Make the documentation
- **\*** To execute:
  - Batch\_File\_Name <CR>
  - ✤ e.g. c:\CSServer> go <CR>

# **Development Suggestion**

- \* Create folder with same name as program
  - Place source code and .bats in this folder
  - Create .docs folder under this folder
    - makedoc.bat creates documentation here
- For each program you write, create a new set up like the one above
- \* Consider putting all these folders under a folder called **javaprograms**

# Example

#### \* Create folder **CSServer** containing

- CSServer.java
- c.bat, go.bat, makedoc,bat
- Create folder CSServer\docs containing
  - Documentation resulting from makedoc.bat
  - Top level file is index.html

# CSServer.java Example

- ★ Creates a simple window with
  - ♦ a message area on the bottom
  - ✤ a text input area on the top
- ★ Waits for a client to call at its socket port
- Can do 3 things
  - Echo messages to output received from client
  - Send messages to client
  - End the session and wait for another client when a client sends TERMINATE (all caps)

# CSClient.java Example

- \* Requests a sockets connection to the server
- Creates a simple window like the server
- Can do 2 things
  - Echo messages to output received from the server
  - Send a message to the server
- Run Example Programs

# Manual Protocols

- \* using PuTTY try www.stny.rr.com, try loopback
   too
- ★ Found port: 7, echo
- Found port: 9, discard
- ★ Found port: 13, daytime
- ★ Found port: 17, qotd
- ★ Found port: 19, chargen
- ★ Found port: 21, ftp
- ★ Found port: 25, smtp
- ★ Found port: 110, pop3

# Manual SMTP Example

- C:Successful connection to Host: "smtp-server.stny.rr.com/ 24.92.226.153", Port: "25" with a TCP socket connection
- \* S:220 ms-smtp-03.nyroc.rr.com \*\*AUTHORIZED USE ONLY\*\*
- ★ C:helo stny.rr.com
- S:250 ms-smtp-03.nyroc.rr.com Hello bgm-24-95-152-200. stny.rr.com
   [24.95.152.200]
- C:mail from:<ryder@stny.rr.com>
- ★ S:250 2.1.0 <ryder@stny.rr.com>... Sender ok
- C:rcpt to:<ryderj@oneonta.edu>
- \* S:250 2.1.5 <ryderj@oneonta.edu>... Recipient ok
- ★ C:data
- \* S:354 Please start mail input.
- ★ C:Here is line 1
- \* C:This is line 2 Single dot on next line
- ★ C:.
- \* S:250 Mail queued for delivery.
- CSCI 345 Introduce

# **Linux - History**

#### Some History

- Unix originated at AT&T in late 1960's
- "Linux is an operating system that was initially created as a hobby by a young student, Linus Torvalds, at the University of Helsinki in Finland. Linus had an interest in Minix, a small UNIX system, and decided to develop a system that exceeded the Minix standards. He began his work in 1991 when he released version 0.02 and worked steadily until 1994 when version 1.0 of the Linux Kernel was released. The current full-featured version is 2.4 (released January 2001) and development continues." (From http://www.linux.org/info)

#### Tree Directory Structure

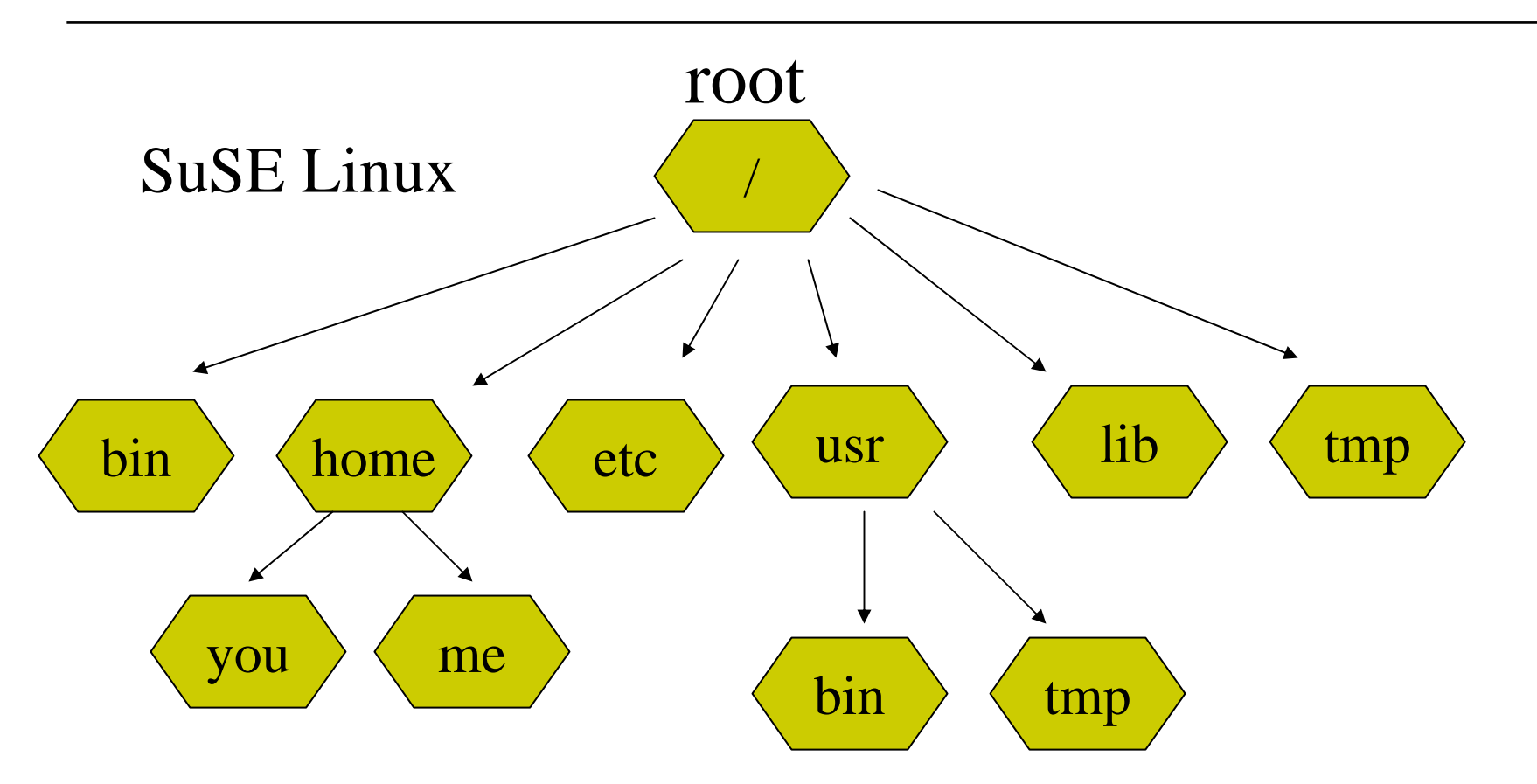

# Mouse and KDE GUI World

- \* The MCS Lab has SuSE Linux 8.2
- Linux mouse has 3 buttons (not 2)
- ★ Fileviewer
- Konqueror
- \* Mounting devices (Diskette, CD, Zip, etc.)
  - mount /media/cdrom
- ★ Games
- Terminal Sessions

## Bourne Shell Commands

passwd Change password \* ls [-al]List contents of directory \* Print working directory pwd \* Type contents of file to screen cat \* ★ mkdir/rmdir Create/Remove directory Change directory cd \* touch Create a file \* Copy, Rename, Remove file cp, mv, rm \* chmod Change file permissions \* **EMACS** file editor emacs

#### .bashrc

- Executes every time you create a new terminal session
- Way to tailor your personal environment the way you like it
- export PS1=Bob
- ★ export PATH=.:\$PATH

## Java Example

- env shows environment variables
- Program location:
  - ~/javaprograms/SimpleApplication
- Compile: javac SimpleApplication.java
- Make Java documentation:
  - javadoc ./SimpleApplication.java ^
     -d ./docs -link /usr/java/j2sdk1.4.2/docs/api –author
- Execute: java SimpleApplication

# Make Utility

- Way to simplify development
- If date on FileB or FileC is newer than date on FileA, they actions will be performed
- FileA must begin in column 1
- \* You must tab over then type FileB and others
- ★ '\' allows you to continue onto the next line

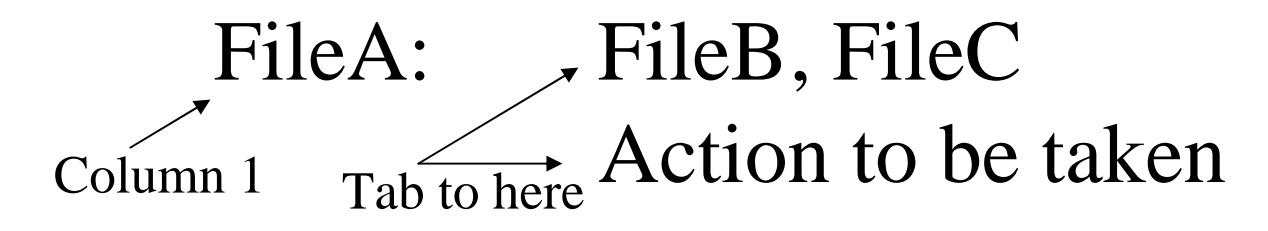

# Make Utility

- File name must be makefile in current directory
- \* Run the makefile with the command **make**
- Each comparison will be made and if true the actions will be performed
- Once dependencies set up properly, only those files needing recompile will be recompiled